# **Configuraciones Iniciales**

Wordpress - Facturador PRO

facturaloperu.com 2018

# Descripción

FacturaloPeru cuenta con un plugin para wordpress-woocommerce que se enlaza con el Facturador PRO, gestionando las facturas realizadas al cancelar un pedido.

# Plugins utilizados

Se han instalado algunos plugins extra para complementar el envío de datos a la API del Facturador PRO, a continuación un listado de plugins instalados en Wordpress junto a una imagen de las configuraciones básicas que se han implementado.

- WooCommerce
- WC APG NIF/CIF/NIE Field
- Facturaloperu-wp-api-invoice
- WP Mail SMTP

WooCommerce

Tutorial externo para instalación:

https://www.hostinger.es/tutoriales/instalar-activar-woocommerce/

### WC - APG NIF/CIF/NIE Field

Agrega el campo destinado para RUC/DNI correspondiente del cliente, tanto en el formulario de compra como en el detalle de pedido, además lo añade al envío hacia la API.

Configuración

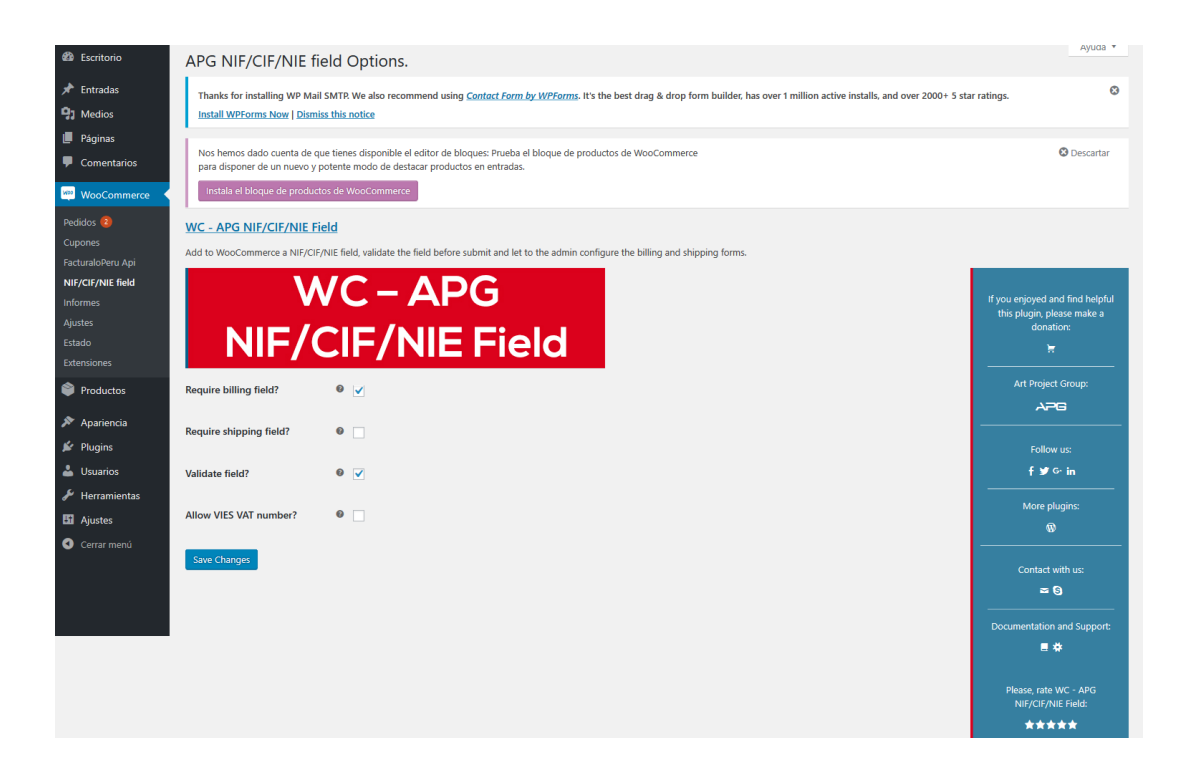

Formulario para finalizar compra - campo (NIF/CIF/NIE)

| FINALIZAR<br>COMPRA<br>Editar | ¿Tienes un c    | ¿Tienes un cupón? <u>Haz clic aquí para introducir tu código</u> |                                                                       |  |  |  |  |  |  |  |
|-------------------------------|-----------------|------------------------------------------------------------------|-----------------------------------------------------------------------|--|--|--|--|--|--|--|
|                               | Detalles de f   | facturación                                                      | ¿Enviar a una dirección 🛛 🔍                                           |  |  |  |  |  |  |  |
|                               | Nombre *        | Apellidos *                                                      | diferente?                                                            |  |  |  |  |  |  |  |
|                               | raul            | garcia                                                           | Notas del pedido (opcional)                                           |  |  |  |  |  |  |  |
|                               | Nombre de la en | npresa (opcional)                                                | Notas sobre tu pedido, por ejemplo, notas especiales para la entrega. |  |  |  |  |  |  |  |
|                               | NIF/CIF/NIE *   |                                                                  |                                                                       |  |  |  |  |  |  |  |
|                               | 64984164        |                                                                  |                                                                       |  |  |  |  |  |  |  |
|                               | País *          |                                                                  |                                                                       |  |  |  |  |  |  |  |
|                               | Perú            |                                                                  | •                                                                     |  |  |  |  |  |  |  |
|                               |                 |                                                                  |                                                                       |  |  |  |  |  |  |  |

Nota: Con el plugin Facturaloperu-wp-api-invoice este campo del formulario al ser llenado con un DNI/RUC válido es capaz de autocompletar el resto de los campos

# Facturaloperu-wp-api-invoice

### Configuración inicial

| <b>9</b> Medios               | Configuración de conexión de Woocommerce con FacturaloPeru |                                                   |  |  |  |  |  |  |  |
|-------------------------------|------------------------------------------------------------|---------------------------------------------------|--|--|--|--|--|--|--|
| 📕 Páginas                     | General Conexión API                                       | Guía                                              |  |  |  |  |  |  |  |
| Comentarios                   |                                                            |                                                   |  |  |  |  |  |  |  |
| wooCommerce                   | API_TOKEN                                                  | qcUKyOtxowSKUUHLqVYDNphbK7Tc7yXxG8ENMlxV8g2sITzU( |  |  |  |  |  |  |  |
| Inicio<br>Pedidos 🕤           | API_URL                                                    | http://2.facturadorpro4.oo/api/                   |  |  |  |  |  |  |  |
| FacturaloPeru Api<br>Clientes | Guardar cambios                                            |                                                   |  |  |  |  |  |  |  |

#### Nota:

La url debe contener http o https, el subdominio del cliente en el facturador y finalizar en /api/ para su correcto funcionamiento.

Vista de detalle de Pedido - sección para envío de facturas a la API

| 🔞 🗥 apifacturaloperu            | 😋 1 📕 0 🕂 Añadir                                                                                                    | Hola, demo 🧾                                                                |
|---------------------------------|----------------------------------------------------------------------------------------------------|-----------------------------------------------------------------------------|
| Escritorio                      | Editar pedido Añadir pedido                                                                                                    | Opciones de pantalla 🔻 Ayuda 🔻                                              |
| 🖈 Entradas                      | Therefore for installing UNI Unit CHTT We also accommond using Contest Form by UNForms. We the best data 8 data form builder has ever 1 million active installs and ever                         | 2000 L E star rating                                                        |
| 9 Medios                        | Install WPForms Now   Dismiss this notice                                                                                                    | 2000+ 5 star raungs.                                                        |
| 📕 Páginas                       |                                                                                                    |                                                                             |
| Comentarios                     | Nos hemos dado cuenta de que tienes disponible el editor de bloques: Prueba el bloque de productos de WooCommerce<br>para disponer de un nuevo y potente modo de destacar productos en entradas. | 😵 Descartar                                                                 |
| WooCommerce                     | Instala el bloque de productos de WooCommerce                                                                                                    |                                                                             |
| Pedidos (2)                     |                                                                                                    |                                                                             |
| Cupones                         | Detalles de Pedido #65                                                                                                    | Acciones del Pedido                                                         |
| FacturaloPeru Api               | Pago a través de Contra reembolso. IP del cliente: 127.0.0.1                                                                                                    | Elige una acción 🗸 🗸                                                        |
| Informes                        | General Facturación 🖉 Envío 🖉                                                                                                    | Mover a la papelera Actualizar                                              |
| Ajustes                         | Fecha de creación: Agrolight Peru Dirección:                                                                                                    |                                                                             |
| Estado                          |                                                                                                    | Notas del Pedido                                                            |
| extensiones                     | PJ. DORGE BASADRE NRO. 158 URB. POP LA Procesando UNIVERSAL 2DA ET.                                                                                                    | Pagos que se harán al entregar el                                           |
| Productos                       | Cliente: Lima                                                                                                    | producto. El estado del pedido cambió<br>de Pendiente de pago a Procesando. |
| Apariencia                      | Invitado T50137<br>1234564789                                                                                                    | añadido el 27 diciembre, 2018 a las 9:35 pm                                 |
| Plugins                         | agrolight@peru.com                                                                                                    | porrar nota                                                                 |
| Berramientas                    |                                                                                                    | Añadir nota 🛛 🛛                                                             |
| 5 Ajustes                       | Atforda                                                                                                    | -                                                                           |
| <ul> <li>Cerrar menú</li> </ul> | Anticulo Coste Cantidad Total Impuesto                                                                                                    |                                                                             |
|                                 |                                                                                                    | Nota privada V Añadir                                                       |
|                                 | -                                                                                                    |                                                                             |
|                                 | Impuesto: S/.36.00                                                                                                    |                                                                             |
|                                 | Total: \$/.236.00                                                                                                    |                                                                             |
|                                 |                                                                                                    |                                                                             |
|                                 | Reembolso                                                                                                    |                                                                             |
|                                 |                                                                                                    |                                                                             |
|                                 | Campos personalizados A                                                                                                    |                                                                             |
|                                 | Nombre Valor                                                                                                    |                                                                             |
|                                 | api_document_type factura                                                                                                    |                                                                             |
|                                 | Durrar Accosica d                                                                                                    |                                                                             |
|                                 | Añadir nuevo campo personalizado:                                                                                                    |                                                                             |
|                                 | Nombre Valor                                                                                                    |                                                                             |
|                                 | - Elegir                                                                                                    |                                                                             |
|                                 | Nuevo                                                                                                    |                                                                             |
|                                 | Añadir un campo personalizado                                                                                                    |                                                                             |
|                                 | Los campos personalizados pueden utilizarse para añadir metadatos extra a una entrada que puedes <u>usar en tu tema</u> .                                                                        |                                                                             |
|                                 | Permises de producte descavable . B                                                                                                    |                                                                             |
|                                 | remisos ne producto descaliĝane 🔮 🔹 🔺                                                                                                    |                                                                             |
|                                 | Busca un producto descargable Permitir acceso                                                                                                    |                                                                             |
| ſ                               | Factura Enviada                                                                                                    |                                                                             |
|                                 | Estará disponible al momento de que el cliente cancele el producto                                                                                                    |                                                                             |
|                                 |                                                                                                    |                                                                             |
|                                 | JSON Generado 🔺                                                                                                    |                                                                             |
|                                 | {     version del ubl': "v21".                                                                                                    |                                                                             |
|                                 | "serie_y_numero_correlativo": "F001-#",<br>"fecha de emision": "2018-12-27".                                                                                                    |                                                                             |
|                                 | "hora_de_emision": "09:35:07",                                                                                                    |                                                                             |
|                                 | "tipo de moneda": "PEN",                                                                                                    |                                                                             |
|                                 | recha_ue_vencumento : 2019-01-27 ,<br>"numero_de_orden_de_compra": "0045467898",                                                                                                    |                                                                             |
|                                 | uatos_uet_emisor: {     "codigo_del_domicilio_fiscal": "0001"     .                                                                                                    |                                                                             |
|                                 | ×<br>۱                                                                                                    |                                                                             |
| L                               |                                                                                                    |                                                                             |
|                                 | Gracias por vender con WooCommerce.                                                                                                    | Versión 5.0.2                                                               |

## WP Mail SMTP

Este plugin se ha instalado para el envío de correos en cada paso que se realiza en el woocommerce, además también habilita que cualquier correo que salga de wordpress utilice el que se agregue a la configuración.

Configuración - Para las pruebas se ha utilizado Gmail en la opción Other SMTP

| 🛞 📸 apifacturaloperu                                                                                                    | 😋 1 📮 0 🕂 Añadir                                                                                                    |                                                                                                    |  |  |  |  |  |  |  |  |  |  |
|----------------------------------------------------------------------------------------------------|----------------------------------------------------------------------------------------------------|----------------------------------------------------------------------------------------------------|--|--|--|--|--|--|--|--|--|--|
| Escritorio                                                                                                    | WP Mail SMTP                                                                                                    |                                                                                                    |  |  |  |  |  |  |  |  |  |  |
| F Entradas                                                                                                    |                                                                                                    | 7                                                                                                    |  |  |  |  |  |  |  |  |  |  |
| Páginas                                                                                                    | Settings Email Test M                                                                                                    | fisc                                                                                                    |  |  |  |  |  |  |  |  |  |  |
| Comentarios                                                                                                    |                                                                                                    |                                                                                                    |  |  |  |  |  |  |  |  |  |  |
| <ul> <li>WooCommerce</li> <li>Productos</li> <li>Apariencia</li> <li>Plugins</li> <li>Usuarios</li> <li>Herramientas</li> <li>Generales</li> <li>Escritura</li> <li>Lectura</li> </ul> | Thanks for installing WP Mail SMTP. We also recommend using <u>Contact Form by WPForms</u> . It's the best drag & drop form builder, has over 1 million active installs, and over 2000+ 5 star ratings.<br>Install WPForms Now   Dismiss this notice |                                                                                                    |  |  |  |  |  |  |  |  |  |  |
|                                                                                                    | Mail                                                                                                    |                                                                                                    |  |  |  |  |  |  |  |  |  |  |
|                                                                                                    | From Email                                                                                                    | info.facturaloperu@gmail.com<br>The email address which emails are sent from.<br>If you using an email provider (Gmail, Yahoo, Outlook.com, etc) this should be your email address for that account.<br>Please note that other plugins can change this, to prevent this use the setting below. |  |  |  |  |  |  |  |  |  |  |
|                                                                                                    |                                                                                                    | Force From Email If checked, the From Email setting above will be used for all emails, ignoring values set by other plugins.                                                                                                    |  |  |  |  |  |  |  |  |  |  |
| Comentarios<br>Medios                                                                                                    |                                                                                                    |                                                                                                    |  |  |  |  |  |  |  |  |  |  |
| Enlaces permanentes                                                                                                    | From Name                                                                                                    | Info FacturaloPeru                                                                                                    |  |  |  |  |  |  |  |  |  |  |
| WP Mail SMTP                                                                                                    |                                                                                                    | The name which emails are sent from.                                                                                                    |  |  |  |  |  |  |  |  |  |  |
| Cerrar menú                                                                                                    |                                                                                                    | Force From Name                                                                                                    |  |  |  |  |  |  |  |  |  |  |
|                                                                                                    |                                                                                                    | If checked, the From Name setting above will be used for all emails, ignoring values set by other plugins.                                                                                                    |  |  |  |  |  |  |  |  |  |  |
|                                                                                                    | Mailer                                                                                                    | Php Google @mailgun ₽ SendGrid ☑ → ☑                                                                                                    |  |  |  |  |  |  |  |  |  |  |
|                                                                                                    |                                                                                                    | Default (none)     Gmail     Mailgun     SendGrid     Other SMTP                                                                                                    |  |  |  |  |  |  |  |  |  |  |
|                                                                                                    | Return Path       Set the return-path to match the From Email         Return Path indicates where non-delivery receipts - or bounce messages - are to be sent.         If unchecked bounce messages may be lost.                                     |                                                                                                    |  |  |  |  |  |  |  |  |  |  |
|                                                                                                    | Other SMTP                                                                                                    |                                                                                                    |  |  |  |  |  |  |  |  |  |  |
|                                                                                                    | Use the SMTP details provided by your hosting provider or email service.                                                                                                    |                                                                                                    |  |  |  |  |  |  |  |  |  |  |
|                                                                                                    | To see recommended settings for the popular services as well as troubleshooting tips, check out our <u>SMTP documentation</u> .                                                                                                    |                                                                                                    |  |  |  |  |  |  |  |  |  |  |
|                                                                                                    | SMTP Host                                                                                                    | smtp.gmail.com                                                                                                    |  |  |  |  |  |  |  |  |  |  |
|                                                                                                    | Encryption                                                                                                    | • None • SSL • TLS<br>For most servers TLS is the recommended option. If your SMTP provider offers both SSL and TLS options, we recommend using TLS.                                                                                                    |  |  |  |  |  |  |  |  |  |  |
|                                                                                                    | SMTP Port                                                                                                    | 465 😒                                                                                                    |  |  |  |  |  |  |  |  |  |  |
|                                                                                                    | Auto TLS                                                                                                    | <b>ON</b><br>By default TLS encryption is automatically used if the server supports it, which is recommended. In some cases, due to server misconfigurations, this can cause issues and may need to be disabled.                                                                               |  |  |  |  |  |  |  |  |  |  |
|                                                                                                    | Authentication                                                                                                    | ON ON                                                                                                    |  |  |  |  |  |  |  |  |  |  |
|                                                                                                    | SMTP Username                                                                                                    | info.facturaloperu@gmail.com                                                                                                    |  |  |  |  |  |  |  |  |  |  |
|                                                                                                    | SMTP Password                                                                                                    | The password is stored in plain text. We highly recommend you setup your password in your WordPress configuration file for improved security; to do this add the lines below to your wp-config.php file.<br>define( 'WPMS_ON', true );<br>define( 'WPMS_SMTP_PASS', 'your_password' );         |  |  |  |  |  |  |  |  |  |  |
|                                                                                                    | Save Settings                                                                                                    |                                                                                                    |  |  |  |  |  |  |  |  |  |  |

| 🕅 🖀 apifacturaloperu                                                | O:1 ♥ 0 H                                                                                                    | - Añadir                                      |                                                       |                                      |                                   |                           |                                  | Hola, demo 🖡  |  |  |  |
|---------------------------------------------------------------------|----------------------------------------------------------------------------------------------------|-----------------------------------------------|-------------------------------------------------------|--------------------------------------|-----------------------------------|---------------------------|----------------------------------|---------------|--|--|--|
| 🕼 Escritorio                                                        | General P                                                                                                    | roductos Imp                                  | uesto Envío                                           | Pagos                                | Cuentas y privacidad              | Correos electrónico       | s Avanzado                       | Ayuda 🔻       |  |  |  |
| <ul> <li>★ Entradas</li> <li>♀ Medios</li> <li>■ Páginas</li> </ul> | Thanks for installing WP Mail SMTR. We also recommend using <u>Contact Form by WPForms</u> . It's the best drag & drop form builder, has over 1 million active installs, and over 2000+ 5 star ratings.<br>Install WPForms Now   Dismiss this notice |                                               |                                                       |                                      |                                   |                           |                                  |               |  |  |  |
| Comentarios     WooCommerce                                         | Nos hemos dado cuenta de que tienes disponible el editor de bloques: Prueba el bloque de productos de WooCommerce<br>para disponer de un nuevo y potente modo de destacar productos en entradas.<br>Instala el bloque de productos de WooCommerce    |                                               |                                                       |                                      |                                   |                           |                                  |               |  |  |  |
| Pedidos<br>Cupones                                                  | Avisos por co                                                                                                    | rreo electrónic                               | o                                                     | -                                    |                                   |                           |                                  |               |  |  |  |
| FacturaloPeru Api<br>Facturas PDF                                   | Debajo están lista                                                                                                    | dos los avisos envia                          | dos por correo ele                                    | ectrónico desd                       | le WooCommerce. Haz clic          | en un correo electrónico  | para configurarlos.              |               |  |  |  |
| NIF/CIF/NIE field                                                   | Cor                                                                                                    | reo electrónico                               |                                                       | т                                    | ipo de contenido                  |                           | Destinatario(s)                  |               |  |  |  |
| Ajustes                                                             | 🖉 Nuc                                                                                                    | evo pedido 🛛 🔞                                |                                                       | t                                    | ext/html                          |                           | info.facturaloperu@gmail.com     | Gestionar     |  |  |  |
| xtensiones                                                          | Ped                                                                                                    | lido cancelado 🌘                              |                                                       | te                                   | ext/html                          |                           | info.facturaloperu@gmail.com     | Gestionar     |  |  |  |
| Productos                                                           | Ped                                                                                                    | lido fallido 🔞                                |                                                       | t                                    | ext/html                          |                           | info.facturaloperu@gmail.com     | Gestionar     |  |  |  |
| Plugins                                                             | 📀 Ped                                                                                                    | lido a la espera (                            | 0                                                     | te                                   | ext/html                          |                           | Cliente                          | Gestionar     |  |  |  |
| Usuarios<br>Herramientas                                            | 📀 Pro                                                                                                    | cesando tu pedic                              | lo 🔞                                                  | te                                   | ext/html                          |                           | Cliente                          | Gestionar     |  |  |  |
| Ajustes                                                             | Ped                                                                                                    | lido completado                               | 0                                                     | t                                    | ext/html                          |                           | Cliente                          | Gestionar     |  |  |  |
| Cerrar menú                                                         | Ped                                                                                                    | lido con reembol                              | so 😡                                                  | te                                   | ext/html                          |                           | Cliente                          | Gestionar     |  |  |  |
|                                                                     | → Rec                                                                                                    | ibo del cliente /                             | Detalles del pedi                                     | ido 😡 ti                             | ext/html                          |                           | Cliente                          | Gestionar     |  |  |  |
|                                                                     | Not                                                                                                    | ta para el cliente                            | 0                                                     | te                                   | ext/html                          |                           | Cliente                          | Gestionar     |  |  |  |
|                                                                     | 📀 Res                                                                                                    | tablecer contrase                             | ma ⊚                                                  | t                                    | ext/html                          |                           | Cliente                          | Gestionar     |  |  |  |
|                                                                     | Nuc                                                                                                    | eva cuenta 🔞                                  |                                                       | t                                    | ext/html                          |                           | Cliente                          | Gestionar     |  |  |  |
|                                                                     | Opciones del                                                                                                    | Opciones del remitente del correo electrónico |                                                       |                                      |                                   |                           |                                  |               |  |  |  |
|                                                                     | Nombre del rem                                                                                                    | itente                                        | Info Factural                                         | oPeru                                |                                   |                           |                                  |               |  |  |  |
|                                                                     | Dirección de ren                                                                                                    | nitente:                                      | info.factural                                         | operu@gmai                           | l.com                             |                           |                                  |               |  |  |  |
|                                                                     | Plantilla de co                                                                                                    | orreo electróni                               | co                                                    |                                      |                                   |                           |                                  |               |  |  |  |
|                                                                     | Esta sección te pe                                                                                                    | rmite personalizar l                          | os correos electrór                                   | nicos de Wood                        | Commerce. <u>Haz clic aquí pa</u> | ra una vista previa de tu | plantilla de correo electrónico. |               |  |  |  |
|                                                                     | Imagen de cabe                                                                                                    | cera                                          | N/D                                                   |                                      |                                   |                           |                                  |               |  |  |  |
|                                                                     | Texto de pie de j                                                                                                    | página                                        | <pre>{site_title}<b href="https:, /">WooCom</b></pre> | or />Powered<br>//woocomme<br>imerce | by <a<br>erce.com</a<br>          |                           |                                  |               |  |  |  |
|                                                                     | Color base                                                                                                    |                                               | Ø #96588                                              | Ba                                   |                                   |                           |                                  |               |  |  |  |
|                                                                     | Color de fondo                                                                                                    |                                               | <b>9</b> #f7f7f7                                      | 7                                    |                                   |                           |                                  |               |  |  |  |
|                                                                     | Color de fondo o                                                                                                    | del cuerpo                                    | <b>0 #</b> ffffff                                     |                                      |                                   |                           |                                  |               |  |  |  |
|                                                                     | Color del texto o                                                                                                    | del cuerpo                                    | • #3c3c3                                              | 3c                                   |                                   |                           |                                  |               |  |  |  |
|                                                                     | Guardar los cam                                                                                                    | ibios                                         |                                                       |                                      |                                   |                           |                                  |               |  |  |  |
|                                                                     | Gracias por vende                                                                                                    | r con WooCommer                               | ce.                                                   |                                      |                                   |                           |                                  | Versión 5.0.2 |  |  |  |

# Configuración en Woocommerce - pestaña Correos electrónicos

Se deben gestionar los primeros 3 puntos y colocar el correo asignado en la configuración del plugin.

# Tips - Inventario

#### Activar el inventario por producto

| SKU                         | 100                                                                                                    |                                                                                                    |
|-----------------------------|----------------------------------------------------------------------------------------------------|----------------------------------------------------------------------------------------------------|
|                             | 123                                                                                                    | Ø                                                                                                    |
| ¿Gestión de inventario?     | 🗹 Activa la gestión de inventario por cada producto                                                                               |                                                                                                    |
| Cantidad del inventario     | 5                                                                                                    | 0                                                                                                    |
| Permitir reservas?          | No permitir                                                                                                    | Ø                                                                                                    |
| •<br>                       | No permita                                                                                                    |                                                                                                    |
| Umbral de pocas existências | 1                                                                                                    | 0                                                                                                    |
| Vendido individualmente     | Activa esto para permitir que solo se pueda comprar                                                                               | uno de estos artículos en cada pedido                                                                                                    |
|                             | Gestión de inventario?<br>.antidad del inventario<br>Permitir reservas?<br>Jmbral de pocas existencias<br>/endido individualmente | Gestión de inventario?  Activa la gestión de inventario por cada producto  Cantidad del inventario  Permitir reservas? No permitir  Imbral de pocas existencias  Activa esto para permitir que solo se pueda comprar  Activa esto para permitir que solo se pueda comprar |

Al realizar compras añadiendo productos al carrito de compras solo permitirá el monto máximo o de manera individual si así ha marcado en la casilla "**Vendido individualmente**", al agotarse la existencia el producto se seguirá mostrando en la tienda pero sin posibilidad de añadirlo al carrito, si el producto es cancelado en algun pedido, este se devuelve al inventario automáticamente. Una breve explicación en el siguiente video:

https://www.youtube.com/watch?v=j1nWw7b6lF4

Impuesto; solo está soportado el json gravado

| 📌 Entradas                    |            |                                                                                                    |          |       |       |                     |              |            |             |            |                   | Ayuda 🔻 |
|-------------------------------|------------|----------------------------------------------------------------------------------------------------|----------|-------|-------|---------------------|--------------|------------|-------------|------------|-------------------|---------|
| <b>9</b> Medios               | General    | Productos                                                                                                    | Impuesto | Envío | Pagos | Cuentas y privacida | d Correos el | ectrónicos | Integración | Avanzado   | Cities Shipping Z | ones    |
| 📕 Páginas                     | Opciones d | Opciones de impuestos   Tarifas estándar   Tarifas Reduced rate   Tarifas Tasa cero   Tarifas Tasa reducida   Tarifas Zero rate |          |       |       |                     |              |            |             |            |                   |         |
| Comentarios                   | Tasas de   | Tasas de impuestos «Estándar» Buscar                                                                                            |          |       |       |                     |              |            |             |            |                   |         |
| WooCommerce                   | Código d   | Código de país 🛛 Código de provincia 🖉 Código postal 🖉 Ciudad 🚱 Tarifa % 🚱 Nombre del impuesto 🚱 Prioridad 🚱 Compuesto 😜        |          |       |       |                     |              |            |             |            | Compuesto 👔       | Envío 😧 |
| Inicio<br>Pedidos 1           | *          | * *                                                                                                    |          | *     |       | *                   | 18.0000      | 3.0000 IGV |             | 1          |                   |         |
| FacturaloPeru Api<br>Clientes | Insertar   | Insertar fila Eliminar fila(s) seleccionada(s) Exportar en formato CSV                                                          |          |       |       |                     |              |            |             | ormato CSV |                   |         |
| Campo NIF/CIF/NIE             |            |                                                                                                    |          |       |       |                     |              |            |             |            |                   |         |
| Informes                      | Guardar lo | os cambios                                                                                                    |          |       |       |                     |              |            |             |            |                   |         |
| Ajustes                       |            |                                                                                                    |          |       |       |                     |              |            |             |            |                   |         |
| Estado                        |            |                                                                                                    |          |       |       |                     |              |            |             |            |                   |         |
| Extensiones                   |            |                                                                                                    |          |       |       |                     |              |            |             |            |                   |         |